## **Change a Group's Permissions**

ast Modified on 07/08/2025 1:34 pm EDT.

In DevResults, permission groups are editable, enabling you to specify which components a group of users can view, view & edit, or have no access to. See **Permissions Overview** for more information on how permissions work.

From any page in DevResults, go to **Administration > Groups**. This will open the Groups Index page.

Click on the group whose permission levels you'd like to edit. This will open the Group Details page.

| Exampl<br>DevF   | e Organization Quick search Q I Help                                                                                                |             |  |  |
|------------------|----------------------------------------------------------------------------------------------------|-------------|--|--|
| Data Progra      | m Info Tools Administration Bookmarks                                                                                               |             |  |  |
| Home 🕨 Administr | ation > People > Groups                                                                                                    |             |  |  |
|                  |                                                                                                    |             |  |  |
| Search grou      | ps Q                                                                                                    | <b>\$</b> - |  |  |
|                  |                                                                                                    |             |  |  |
| Name 🛧           | Notes                                                                                                    |             |  |  |
| Contributors     | Ian log into the system to manage activities.                                                                                       |             |  |  |
| Managers         | Can mark checklist items as approved. Can sign off on results data submitted by partners.                                           |             |  |  |
| No Access        | Cannot log into the system.                                                                                                    |             |  |  |
| Owners           | Can configure the system's global settings and lists. Can manage user accounts and logins, reset passwords, and assign permissions. |             |  |  |
| Partner Managers | Can manage users for their organization and also edit information for their organization's activities                               |             |  |  |
| Partners         | Users from other organizations with limited access to activities they implement.                                                    |             |  |  |
| Viewers          | Can log into the system, browse activities, and view reports. Cannot change anything.                                               |             |  |  |
|                  |                                                                                                    |             |  |  |
| 🌐 DevResul       | ts 🗨 New                                                                                                    | Group       |  |  |

Click on the group name to edit it, or click on the description box to change the brief text description of this user group. (This does not affect the permissions of the users).

|                                                    | Example Organiza<br>DevResults |         |                        |                          | Quick search                 | ۹       | ? Help    |  |
|----------------------------------------------------|--------------------------------|---------|------------------------|--------------------------|------------------------------|---------|-----------|--|
| Data                                               | Program Info                   | Tools   | Administration         | Bookmarks                |                              |         |           |  |
| Home   Administration   Feople   Groups   Managers |                                |         |                        |                          |                              |         |           |  |
| Managers 🥓                                         |                                |         |                        |                          |                              |         |           |  |
| Permissions Members User Guide                     |                                |         |                        |                          |                              |         | O History |  |
| Descri                                             | ption                          |         |                        |                          |                              |         |           |  |
|                                                    | Description                    | Can mar | k checklist items as a | pproved. Can sign off on | results data submitted by pa | rtners. |           |  |
|                                                    |                                |         |                        |                          |                              |         |           |  |

## **Viewing & Editing**

The Viewing & Editing section contains sections for each component in DevResults, and you can select to give a group **No Access**, **View** (view-only), or **View & Edit** access to those components.

| Example Organization<br>DevResults |                                                                                                    | Quick search           | Q 🕜 Help    |           |
|------------------------------------|----------------------------------------------------------------------------------------------------|------------------------|-------------|-----------|
| Data Program Info To               | ools Administration Bookmarks                                                                                    |                        |             |           |
| Home > Administration > Peopl      | le 🖻 Groups 🔺 <b>Managers</b>                                                                                    |                        |             |           |
| Managers                           |                                                                                                    |                        |             |           |
| Permissions Members                | User Guide                                                                                                    |                        |             | 🙆 History |
| Permissions                        |                                                                                                    |                        |             |           |
| Viewing & Editing                  | Section                                                                                                    |                        | Access      |           |
|                                    | Activity Discussions<br>Activity discussion boards                                                               |                        | View & Edit |           |
|                                    | Activity Forms                                                                                                   |                        | View & Edit |           |
|                                    | Activity Overview<br>Activity information (name, status, indicators, reporting periods, organizations, geographi | ies, background, etc.) | View & Edit |           |
|                                    | Calendar<br>Calendars of events at the activity level and globally                                               |                        | View & Edit |           |
|                                    | Checklists<br>Activity checklists and milestones                                                                 |                        | View        |           |
|                                    | Custom Queries<br>View and download custom query results                                                         |                        | No Access   |           |
|                                    | Data Table Contributor<br>Contribute data to data tables                                                         |                        | View & Edit |           |
|                                    | Data Table Manager<br>Design and manage data tables                                                              |                        | View & Edit |           |
|                                    | Diagnostics<br>View site diagnostics and configuration errors                                                    |                        | No Access   |           |
| DevResults                         |                                                                                                    |                        |             | Done      |

## **Other Roles**

The Other Roles section contains checkboxes for specific actions that a group's users can or cannot do. These are like on-off switches.

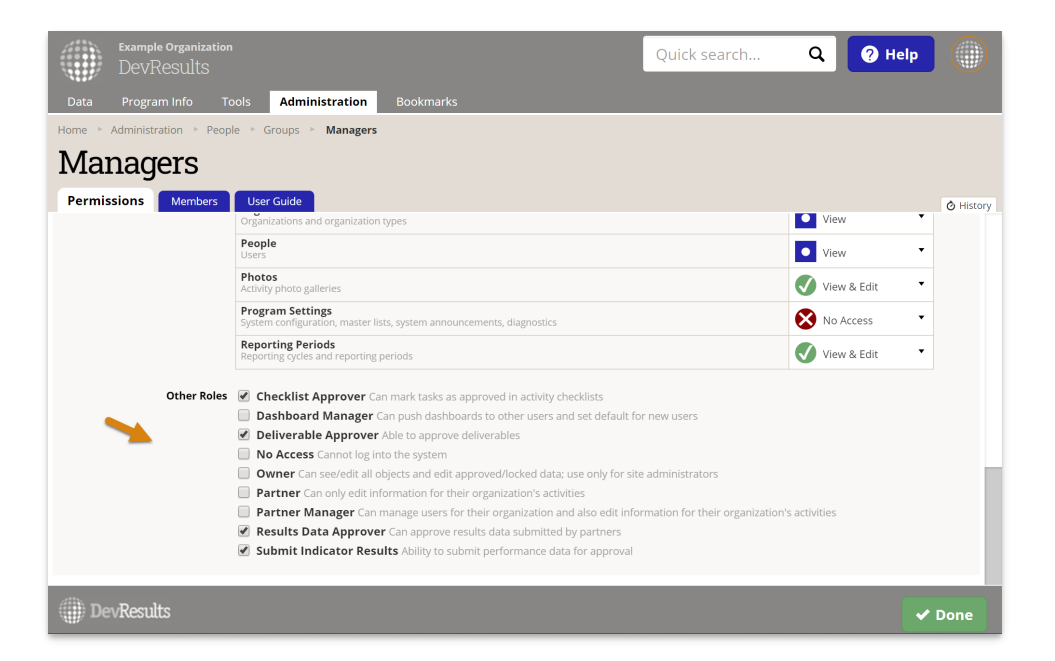

Note: If you cannot complete this action, then you do not have permission to edit groups. Please speak to your supervisor.

Didn't answer your question? Please email us athelp@devresults.com.

## **Related Articles**